## 富里市スポーツ施設予約システム 操作マニュアル

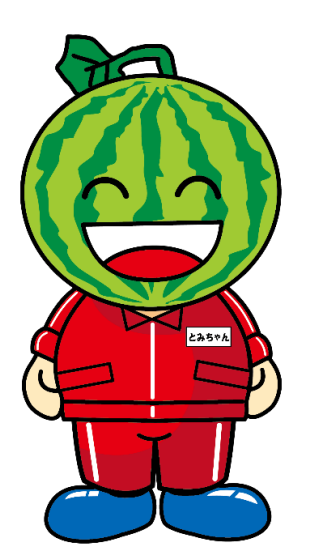

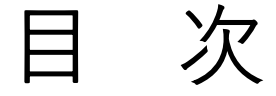

# 1 予約の方法 P2~P11 2 予約の取り消し方法 P12~P17

3 抽選の方法 P18~P27

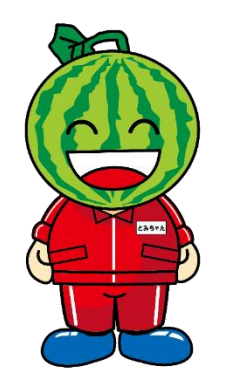

# 1 予約の方法

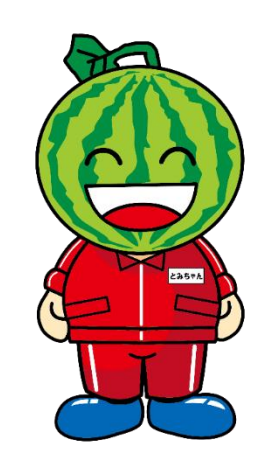

①「ログイン」ボタンを押す。

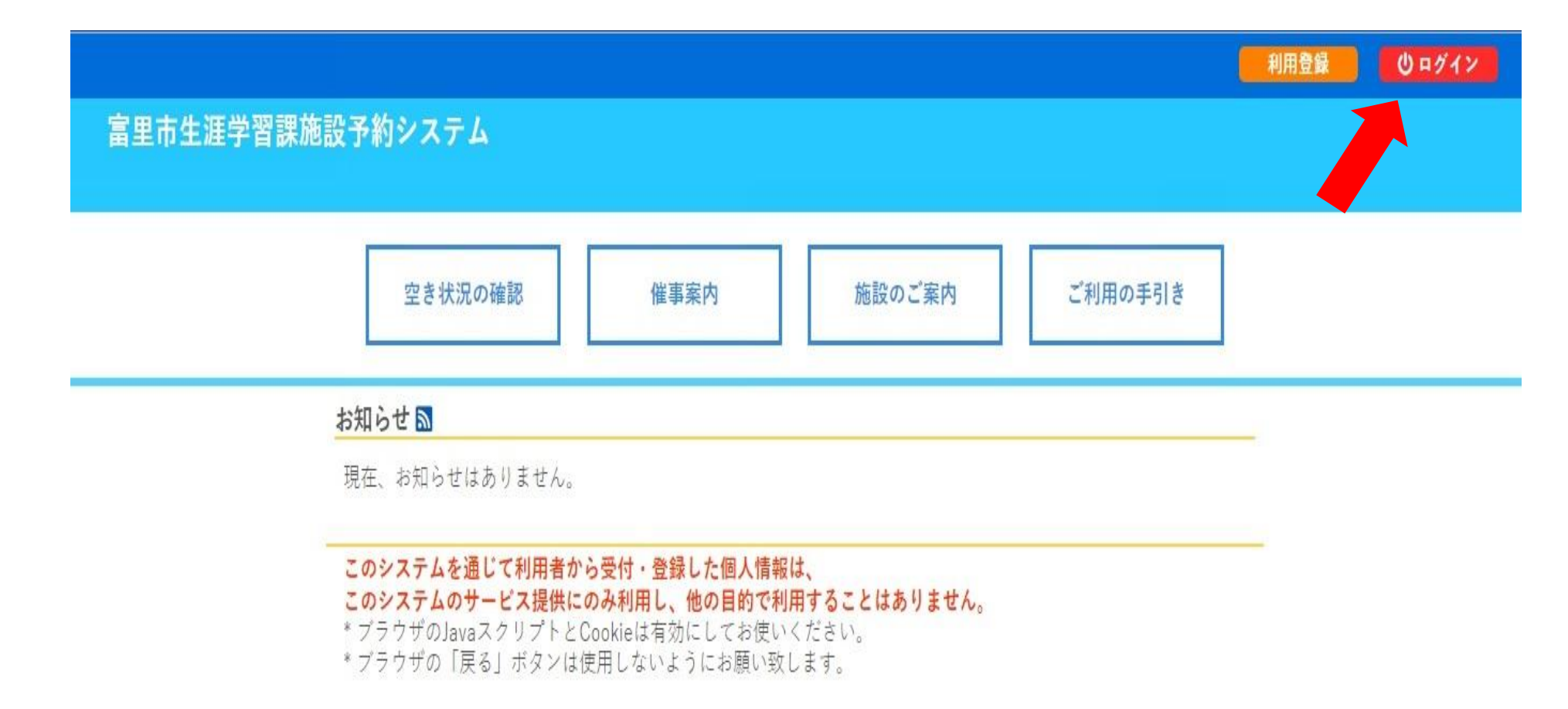

②IDとパスワードを入力し、「ログイン」ボタンを押す。

|      |                        |               |        |         |         | 創田登録        | 山口ガイン |
|------|------------------------|---------------|--------|---------|---------|-------------|-------|
| 富里市  | 5生涯学習課施                | 設予約シ          | ステム    |         |         | 19/13 32.94 |       |
|      |                        |               |        |         |         |             |       |
| *    | 空き状況の確認                | 催事案内          | 施設のご案内 | ご利用の手引き | よくあるご質問 |             |       |
| ロとパフ | <u>利</u><br>スワードを入力してく | 用者認証<br>ください。 |        |         |         |             |       |
|      |                        |               |        |         |         |             |       |
|      |                        |               |        | 利用者ID   |         |             |       |
|      |                        |               |        | パスワード   |         |             |       |
|      |                        |               |        |         |         |             |       |
|      |                        |               |        | 0194    |         |             |       |
|      |                        |               |        |         |         |             |       |
|      |                        |               |        | パスワードを忘 | れた場合    |             |       |
|      |                        | 1 H y J       | 7~     |         |         |             |       |

### ③「空き状況の確認」ボタンを押す。

| <b>習課施設予約システム</b> |           |          |       |  |
|-------------------|-----------|----------|-------|--|
| 空き状況の確認           | 申込みの確認・取消 | 抽選申込みの確認 | 履歴の確認 |  |
|                   | パスワード変更   | 連絡先変更    |       |  |

#### ④利用したい日時を選択。 背景色が水色で〇になっている時間帯が予約可能。

|               |         |          |       |       |                                                     |       |       |      |     |     |            |     | ₹1 <b>~</b> -2 | 01079 |
|---------------|---------|----------|-------|-------|-----------------------------------------------------|-------|-------|------|-----|-----|------------|-----|----------------|-------|
| 里市生涯学         | 習課施設予約  | 約システム    | 4     |       |                                                     |       |       |      |     |     |            |     |                |       |
|               |         |          |       |       |                                                     |       |       |      |     |     |            |     |                |       |
| 空き状況の確認       | 申込トレイ   | 由込みの研    | 全認・取消 | 71    | ページ                                                 |       |       |      |     |     |            |     |                |       |
| CC MANUTALIAN | 1~11    | 12000    |       |       |                                                     |       |       |      |     |     |            |     |                |       |
|               | 施設の空き状  | 況 :: 【富里 | 社会体育  | 館(管理  | <b>∄</b> ) ]                                        |       |       |      |     |     |            |     |                |       |
|               |         |          |       |       | a dia mandri dia dia dia dia dia dia dia dia dia di | _     |       |      |     |     |            |     |                |       |
|               | 施設の空き状  | 況 期間     | の空き状況 | R   E | 的で検索                                                |       |       |      |     |     |            |     |                |       |
|               | C       | -        |       |       |                                                     |       |       |      |     |     |            |     |                |       |
|               | カレンターを  | è開く      |       |       |                                                     |       |       |      |     |     |            |     |                |       |
|               |         |          |       | 令和 44 | <b>₽10月</b> 6                                       | 日 (木) | 富里社   | 会体育館 | ł   |     |            |     |                |       |
| 0             | 《1ヶ月前 《 | 1週間前     | 1日前   |       |                                                     | 大日    |       |      | (IE | 後)  | 1週間後 >>    | 14  | 月後»            |       |
|               |         |          | 10    | 11    | 12                                                  | 12    | 14    | 15   | 16  | 17  | 18         | 10  | 20             |       |
|               | アリーナ全面  | Ó        | 0     | 0     | 0                                                   | 0     | 0     |      | 0   | 0   | 0          | 0   | 0              |       |
|               | アリーナ片面A | 0        | 0     | 0     | 0                                                   | 0     | 0     | 0    | 0   | 0   | 0          | 0   | 0              |       |
|               | アリーナ片面B | 0        | 0     | 0     | 0                                                   | 0     | 0     | 0    | 0   | 0   | 0          | 0   | 0              |       |
|               | 柔・剣道場   | 0        | 0     | 0     | 0                                                   | 0     | 0     | 0    | 0   | 0   | 0          | 0   | 0              |       |
|               |         |          |       |       |                                                     |       |       |      | -   | -   | 1 1 21-    |     | -              |       |
|               |         |          |       |       |                                                     |       |       |      |     | 可中区 | <b>LAU</b> | .An | ລ              |       |
|               |         |          |       |       | 1                                                   |       |       |      |     |     |            |     |                |       |
|               |         |          |       | 0     | 218                                                 |       |       |      |     |     |            |     |                |       |
|               |         |          |       | ×     | 一 力 約 済 め                                           |       | 14==- |      |     |     |            |     |                |       |
|               |         |          |       | 日色    | 甲込割当                                                | なし、もし | くは表示の | ) #3 |     |     |            |     |                |       |
|               |         |          |       |       |                                                     |       |       |      |     |     |            |     |                |       |

#### ⑤利用したい時間帯をクリックすると、「選択」と表示 される。 画面右下の「申込トレイに入れる」ボタンを押す。

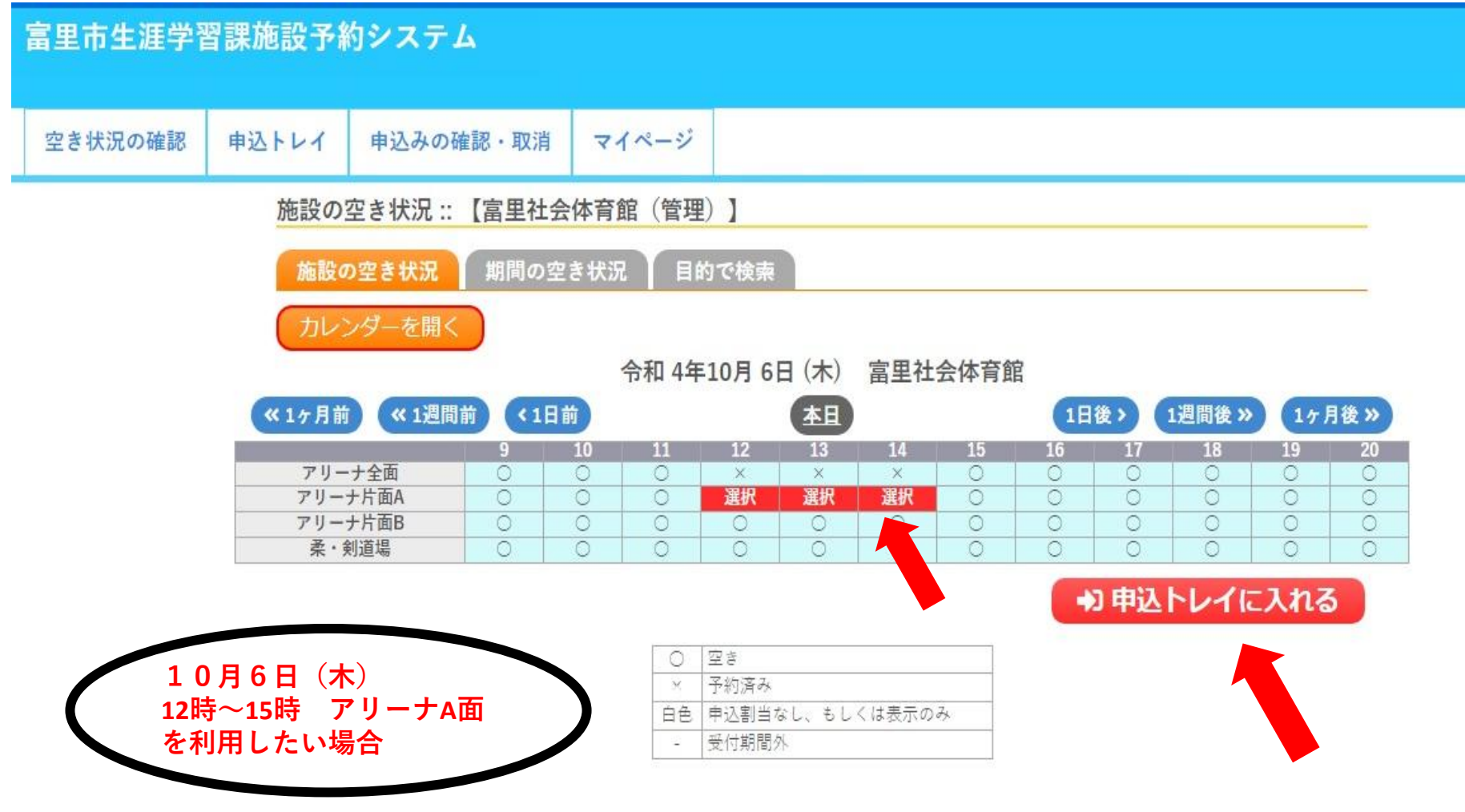

⑥「情報入力」ボタンを押す。

#### 富里市生涯学習課施設予約システム

| 空き状況の確認 申込トレイ 申込みの確認・取消 マイページ |
|-------------------------------|
|-------------------------------|

申込トレイ::【富里社会体育館(管理)】

申込内容

♥は、入力必須項目です。 使用目的と使用人数は「情報入力」ボタンを押して「申込情報入力」画面で入力してください。

|   |      | 使用内容🤣                         |        | のインターネッ | ト公開 ○公開する ◉公開しない |  |  |  |  |
|---|------|-------------------------------|--------|---------|------------------|--|--|--|--|
|   | 使用施設 | 富里社会体育館 アリーナ片面A               |        |         |                  |  |  |  |  |
|   | 使用日時 | 令和 4年10月 6日 (木) 12:00 - 15:00 |        |         |                  |  |  |  |  |
| 1 | 使用目的 | 使用目的が選う<br>いません               | 沢されて   | 使用人数    | 使用人数が入力されていません。  |  |  |  |  |
|   | 料金   |                               | 1,440円 | 申込状況    | 予約               |  |  |  |  |

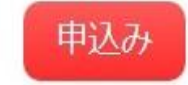

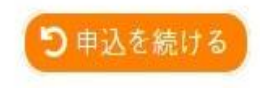

**じ** ログアウト

**ユマイページ** 

#### ⑦利用人数を入力、利用目的及び料金区分を選択し、 「確定」ボタンを押す。

富里市生涯学習課施設予約システム

空き状況の確認 申込トレイ 申込みの確認・取消 マイページ

申込情報入力::【富里社会体育館(管理)】

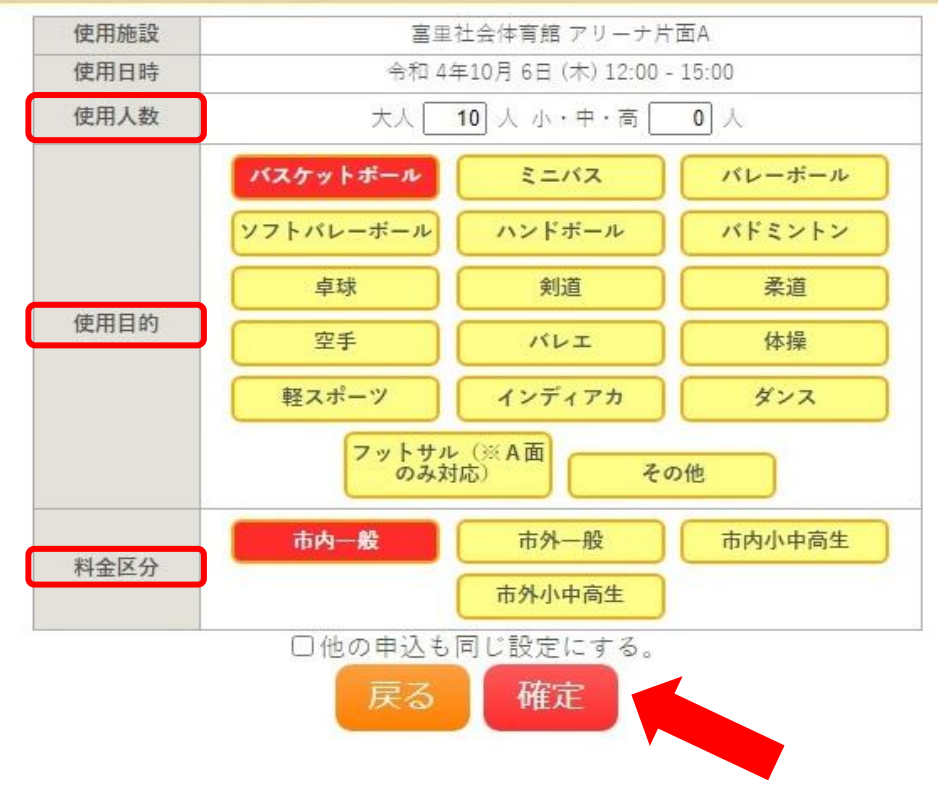

**じ**ログアウト

#### ⑧利用内容を入力し、「申込み」ボタンを押す。

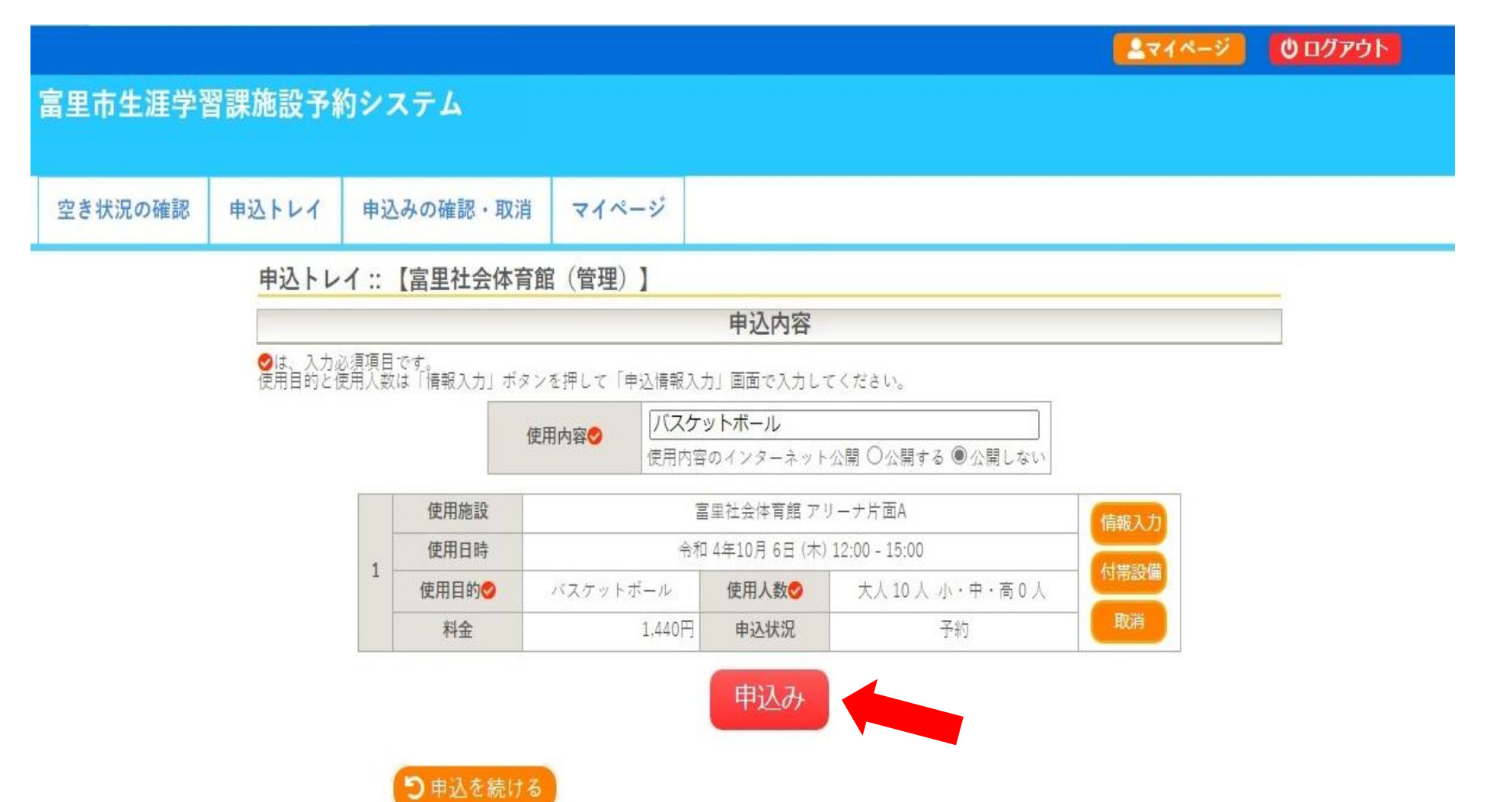

#### ⑨下の画面になりましたら、申込み完了です。 利用日当日までに、富里社会体育館窓口へ行き、利用料の お支払いをお願いします。

| き状況の確認 | 申込トレイ  | 申込み           | の確認・取消 | マイページ                    |            |               |  |   |  |  |  |
|--------|--------|---------------|--------|--------------------------|------------|---------------|--|---|--|--|--|
|        | 申込完了:: | 【富里社          | 会体育館(管 | [理)】                     |            |               |  | _ |  |  |  |
|        |        |               |        | 申述                       | 入内容        |               |  |   |  |  |  |
|        |        |               | 使用内容   | パスケットボール<br>使用内容のインターネット |            |               |  |   |  |  |  |
|        |        |               | 申請番号   |                          |            |               |  |   |  |  |  |
|        |        |               | 使用施設   | Ē                        |            |               |  |   |  |  |  |
|        |        |               | 使用日時   | 令和                       | 4年10月6日(木) | 12:00 - 15:00 |  |   |  |  |  |
|        |        | 1             | 使用目的   | パスケットポール                 | 使用人数       | 大人10人小・中・高0人  |  |   |  |  |  |
|        |        |               | 料金     | 1,440円                   | 申込状況       | 予約            |  |   |  |  |  |
|        |        | 予約申込を受け付けました。 |        |                          |            |               |  |   |  |  |  |

# 2 予約の取り消し方法

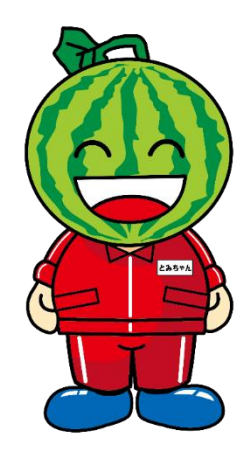

## ①ログイン後、「申込みの確認・取消」ボタンを押す。

|   |         |        |               |         |         | 271 | ページ | <b>じ</b> ログアウト |
|---|---------|--------|---------------|---------|---------|-----|-----|----------------|
| 1 | 富里市生涯学習 | 習課施設予編 | 向システム         |         |         |     |     |                |
|   |         |        |               |         |         |     |     |                |
|   | 空き状況の確認 | 申込トレイ  | 申込みの確認・取消     | マイページ   |         |     |     |                |
|   |         | 申込状況照  | 会 :: 【富里社会体育館 | (管理)】   |         |     | _   |                |
|   |         | ▼状況▲   | ▼申請番号▲ ▼      | ′利用日時 🔺 | ▼利用施設 🔺 |     |     |                |

富里社会体育館 アリーナ片面A

内容詳細 申請内容 お支払い

令和 4年10月 6日 (木) 12:00-15:00

予約

2022000039

## ②「内容詳細」ボタンを押す。

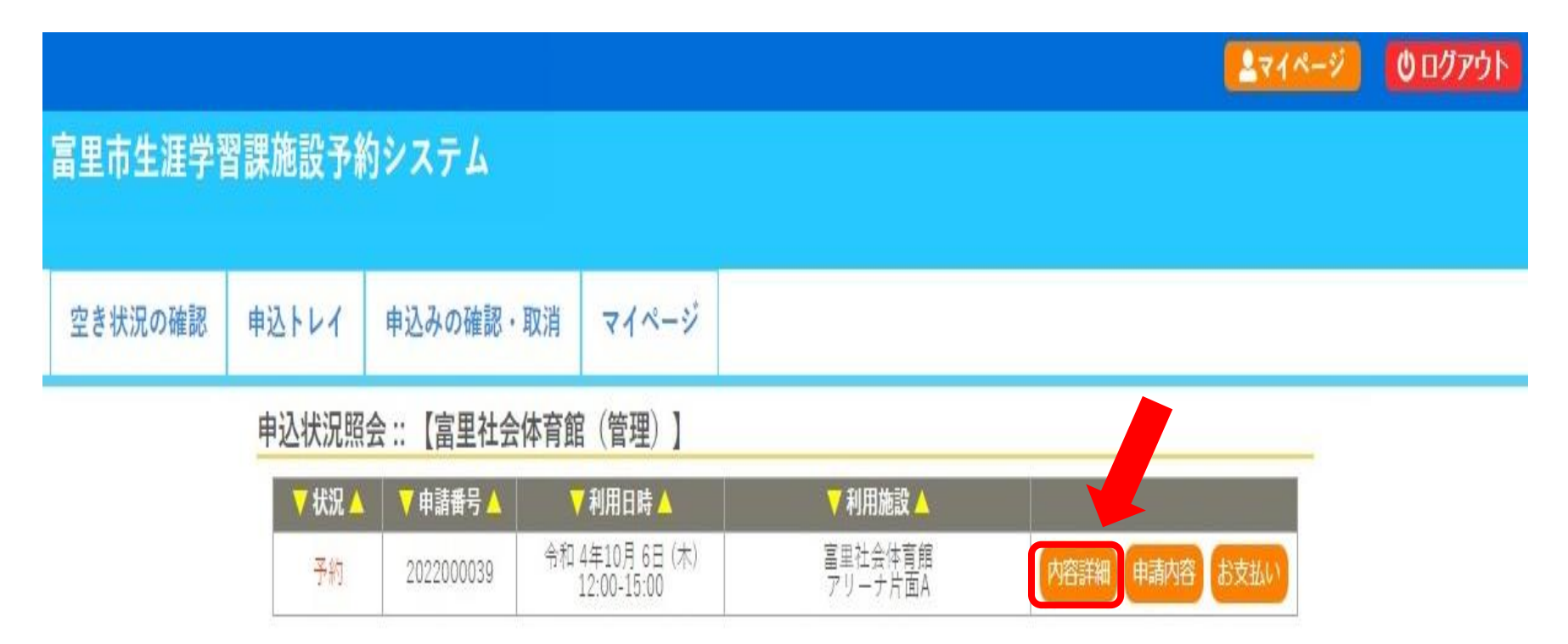

## ※利用日や利用時間の変更はできません。

#### ③「取消」ボタンを押す。

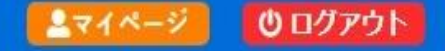

#### 富里市生涯学習課施設予約システム

| ージ | マイページ |
|----|-------|
|----|-------|

#### 申込内容詳細::【富里社会体育館(管理)】

| 申請番号       | 予約・抽選状況                               | 予約状態              | 施設使用料         |
|------------|---------------------------------------|-------------------|---------------|
| 2022000039 | 予約                                    | 仮予約               | 1,440 円 (未入金) |
| 利用日時       | 令和                                    | 14年10月 6日 (木) 12: | 00-15:00      |
| 施設         | a a a a a a a a a a a a a a a a a a a | 里社会体育館 アリーカ       | ⊢片面A          |
| 目的         |                                       | バスケットボール          | 0             |
| 申込日        |                                       | 令和 4年 8月18日 ()    | 木)            |

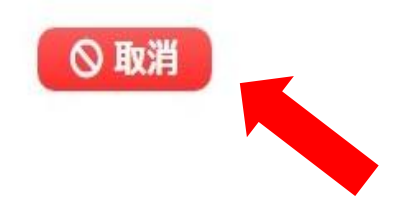

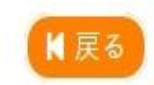

### ④注意事項を確認し、「取消」ボタンを押す。

|         |        |           |       | <mark>ደ የተለት እንድ የስት የ</mark> |
|---------|--------|-----------|-------|-------------------------------|
| 富里市生涯学習 | 習課施設予約 | 向システム     |       |                               |
|         |        |           |       |                               |
| 空き状況の確認 | 申込トレイ  | 申込みの確認・取消 | マイページ |                               |

申込を取消すには取消ボタンを押してください。

取消::【富里社会体育館(管理)】

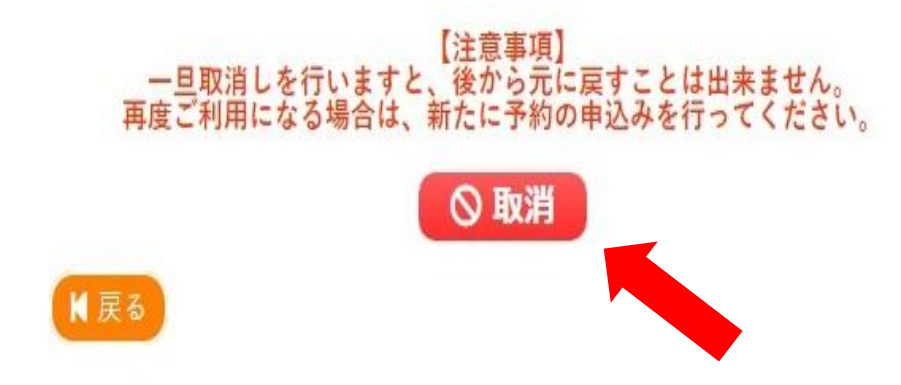

⑤「取消」完了です。

|           |                |                |         |         |          |   | <b>≜</b> マイペ-ジ | <b>じ</b> ログアウト |
|-----------|----------------|----------------|---------|---------|----------|---|----------------|----------------|
| 富里市生涯学習   | <b>習課施設予</b> 編 | 約システム          |         |         |          |   |                |                |
|           |                |                |         |         |          |   |                |                |
| 空き状況の確認   | 申込トレイ          | 申込みの確認・取消      | マイページ   |         |          |   |                |                |
| E         | 申込取消処理結        | ;果 :: 【富里社会体育館 | 宮(管理)】  |         |          |   |                |                |
| 申込を取消しました | 0              |                |         |         |          |   |                |                |
|           |                | 再度ご利用になる場      | 合は、新たに予 | 約の申込みを行 | テってください。 | 0 |                |                |
|           |                | ※戻るボ           | タンで申込状況 | 照会画面に戻り | ます。      |   |                |                |

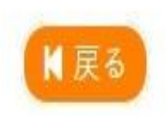

## 3 抽選の方法

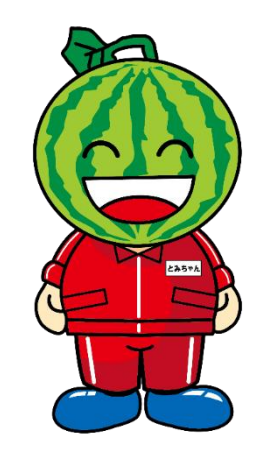

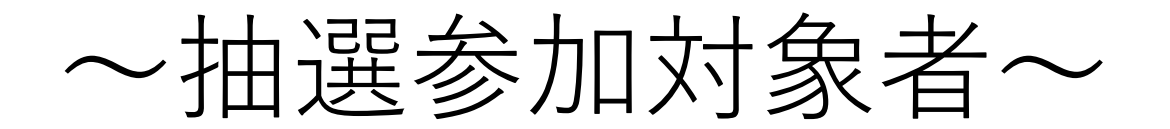

市内団体・市内個人(在勤・在学含む)で利用者登録
 された方のみ

抽選スケジュール

社会体育館・屋外スポーツ施設

- ・抽選受付期間 利用月3か月前の1日~7日まで
- ・抽選結果公開 毎月10日

【例】令和5年1月20日(金)の利用したい場合、令和4年 10月1日~7日までが抽選予約受付期間です。

#### ①利用したい日時を選択。

<u>▲マイページ</u> **じ**ログアウト

#### 富里市生涯学習課施設予約システム

| 空き状況の確認  | 申込トレイ | 申込みの確認・    | 取消                                                                                                    | マイペー                                                                                                    | 2            |            |            |            |           |          |            |            |            |
|----------|-------|------------|----------------------------------------------------------------------------------------------------|----------------------------------------------------------------------------------------------------|--------------|------------|------------|------------|-----------|----------|------------|------------|------------|
|          | 施設の空ま | き状況 :: 【富里 | 社会体育                                                                                                    | 育館(管理                                                                                                    | )]           |            |            |            |           |          |            |            |            |
|          | 施設の空  | き状況 期間の    | の空き状                                                                                                    | 況 目的                                                                                                    | りで検索         |            |            |            |           |          |            |            |            |
| カレンダーを開く |       |            |                                                                                                    |                                                                                                    |              |            |            |            |           |          |            |            |            |
|          |       |            |                                                                                                    | 令和 4年                                                                                                    | 9月13         | 日 (火)      | 富里社        | 会体育館       | 官         |          |            |            |            |
|          | 《1ヶ月前 | 《 1週間前 (   | 1日前                                                                                                    |                                                                                                    |              | 本日         |            |            | 18        | 後)       | 1週間後 >>    | 17         | 月後 »       |
|          |       | 9          | 10                                                                                                    | 11                                                                                                    | 12           | 13         | 14         | 15         | 16        | 17       | 18         | 19         | 20         |
| -        | アリーナ会 | 全面 抽選(0)   | 抽選(0                                                                                                    | )) 抽選(0)                                                                                                    | 抽選(0)        | 抽選(0)      | 抽選(0)      | 抽選(0)      | 抽選(0)     | 抽選(0)    | 抽選(0)      | 抽選(0)      | 抽選(0)      |
|          | アリーナ片 | 面A 抽選(0)   | 抽選(0                                                                                                    | )) 抽選(0)                                                                                                    | 抽選(0)        | 抽選(0)      | 抽選(0)      | 抽選(0)      | 抽選(0)     | 抽選(0)    | 抽選(0)      | 抽選(0)      | 抽選(0)      |
|          | アリーナ片 | 面B 抽選(0)   | 抽選(0                                                                                                    | )) 抽選(0)                                                                                                    | 抽選(0)        | 抽選(0)      | 抽選(0)      | 抽選(0)      | 抽選(0)     | 抽選(0)    | 抽選(0)      | 抽選(0)      | 抽選(0)      |
|          |       |            | the second second second second second second second second second second second second second second second se | And a rest of the local division of the local division of the loca | 11.000 / - 5 | 11.177 (-) | 11,122 (0) | 11.122 (0) | 11/22 (0) | 11/22/01 | 11.122 (0) | 11,122 (0) | 11,122 (0) |

#### ● 申込トレイに入れる

| 0  | 空き             |    |
|----|----------------|----|
| ×  | 予約済み           |    |
| 白色 | 申込割当なし、もしくは表示の | Z, |
| -  | 受付期間外          |    |

#### ②利用したい時間帯をクリックすると、「選択」と表示される。 画面右下の「申込トレイに入れる」ボタンを押す。

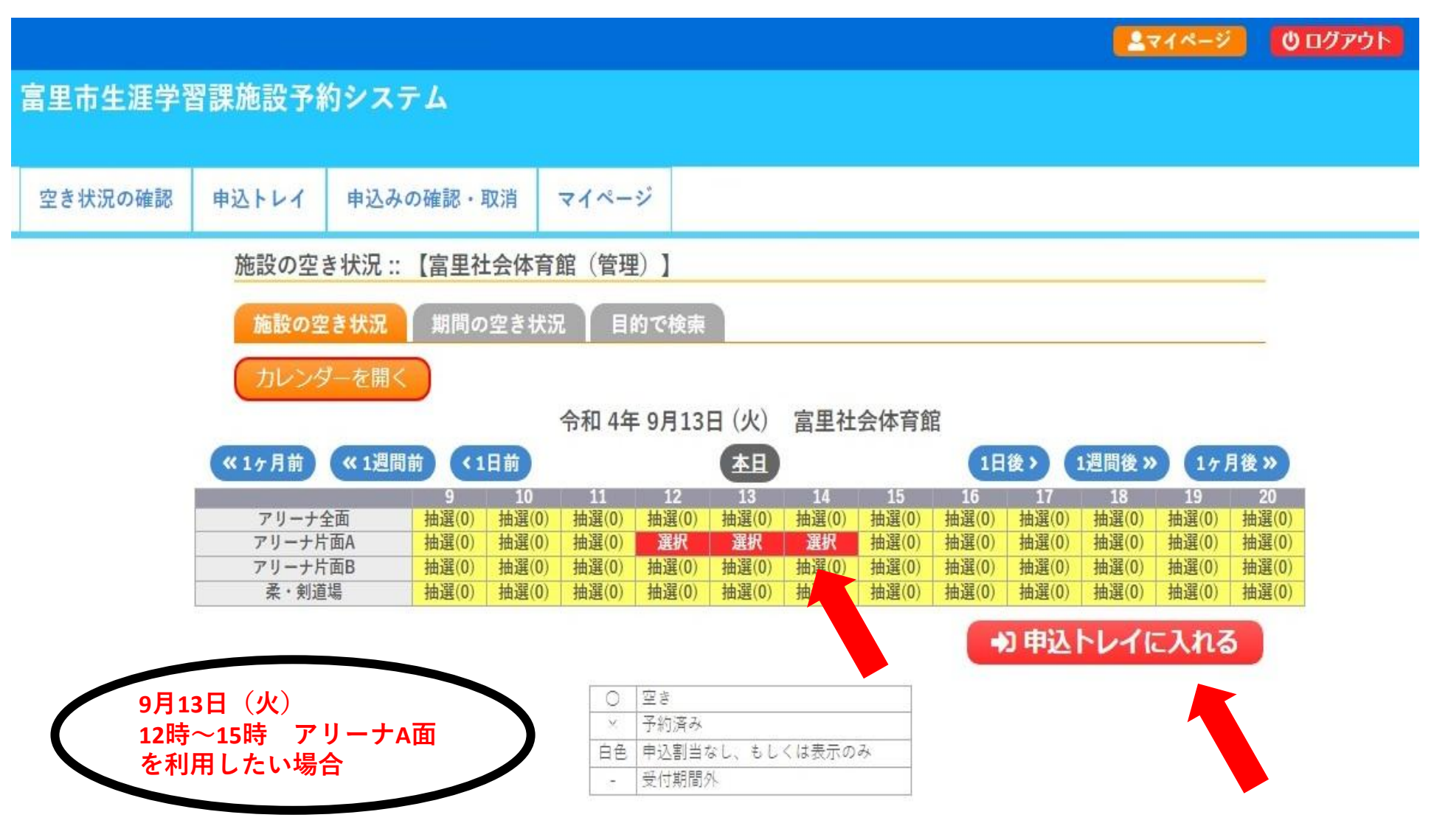

## ③「情報入力」ボタンを押す。

|                        |                                                             |         |                               |          |                 | <u>_</u>      | 0 ログアウト |  |  |
|------------------------|-------------------------------------------------------------|---------|-------------------------------|----------|-----------------|---------------|---------|--|--|
| 富里市生涯学習                | 習課施設予約                                                      | 約システム   |                               |          |                 |               |         |  |  |
|                        | _                                                           |         |                               |          |                 |               |         |  |  |
| 空き状況の確認                | 申込トレイ                                                       | 申込みの確認・ | 取消 マイページ                      |          |                 |               |         |  |  |
| 申込トレイ :: 【富里社会体育館(管理)】 |                                                             |         |                               |          |                 |               |         |  |  |
|                        |                                                             |         |                               |          |                 |               |         |  |  |
|                        | ●は、入力必須項目です。<br>使用目的と使用人数は「情報入力」ボタンを押して「申込情報入力」画面で入力してください。 |         |                               |          |                 |               |         |  |  |
|                        |                                                             |         | ト公開 ○公開する ◉公開しない              |          |                 |               |         |  |  |
|                        |                                                             | 使用施設    | 音                             | 里社会体育館 ア | リーナ片面A          | 情報入力          |         |  |  |
|                        |                                                             | 使用日時    | 令和 4年 9月13日 (火) 12:00 - 15:00 |          |                 | (Harrison and |         |  |  |
|                        |                                                             | ●使用目的   | 使用目的が選択されて<br>いません。           | 使用人数📀    | 使用人数が入力されていません。 | 19 19 19 19   |         |  |  |
|                        | 10                                                          | 料金      | 1,440円                        | 申込状況     | 抽選待ち            | 取消            |         |  |  |
|                        |                                                             | ♥申込を続け  | 73                            | 甲込み      |                 |               |         |  |  |

#### ④利用人数を入力、利用目的及び料金区分を選択し、 「確定」ボタンを押す。

**ニ**マイページ **じ**ログアウト

#### 富里市生涯学習課施設予約システム

|--|--|--|

申込情報入力::【富里社会体育館(管理)】

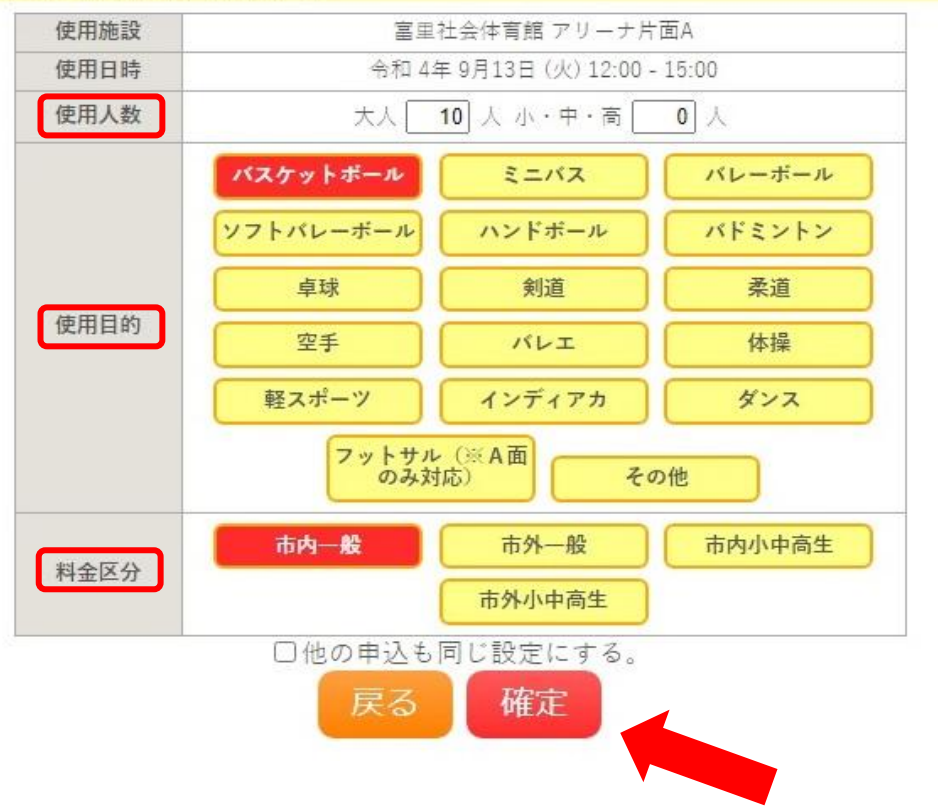

## ⑤利用内容を入力し、「申込み」ボタンを押す。

#### **じ**ログアウト **ニマイページ** 富里市生涯学習課施設予約システム 空き状況の確認 申込トレイ 申込みの確認・取消 マイページ 申込トレイ::【富里社会体育館(管理)】 申込内容 ⊘は、入力必須項目です。 使用目的と使用人数は「情報入力」ボタンを押して「申込情報入力」画面で入力してください。 バスケットボール 使用内容 使用内容のインターネット公開 ○公開する ◉公開しない 使用施設 富里社会体育館 アリーナ片面A 使用日時 令和 4年 9月13日 (火) 12:00 - 15:00 使用人数 使用目的 バスケットボール 大人10人小・中・高0人 料金 1,440円 申込状況 抽選待ち 申込み う申込を続ける

## ⑥下の画面になりましたら、申込み完了です。

|         |        |      |                  |                               |          |             | <u> ネイページ</u> 00 | グアウト |
|---------|--------|------|------------------|-------------------------------|----------|-------------|------------------|------|
| 富里市生涯学習 | 習課施設予編 | りシス  | テム               |                               |          |             |                  |      |
|         |        |      |                  |                               |          |             |                  |      |
| 空き状況の確認 | 申込トレイ  | 申込み  | の確認・取消           | マイページ                         |          |             |                  |      |
|         | +'1=-  |      | A 12 + 200 / 200 | TER) 1                        |          |             |                  |      |
|         | 甲込元了:: | 【富里社 | 云体育館(管           | 埋)】                           |          |             |                  |      |
|         |        |      |                  | ŀ                             | 申込内容     |             |                  |      |
|         |        |      | 使用内容             | バスケットポール<br>使用内容のインターネ        |          |             |                  |      |
|         |        |      | 申請番号             |                               | 20220000 |             |                  |      |
|         |        |      | 使用施設             | 富里社会体育館 アリーナ片面A               |          |             |                  |      |
|         |        |      | 使用日時             | 令和 4年 9月13日 (火) 12:00 - 15:00 |          |             |                  |      |
|         |        | 1    | 使用目的             | バスケットボール                      | 使用人数     | 大人10人小・中・高0 | ٨.               |      |
|         |        |      | 料金               | 1,440                         | 円 申込状況   | 抽選待ち        |                  |      |
|         |        |      |                  |                               |          |             |                  |      |

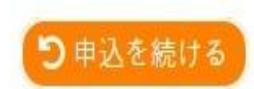

#### ⑦抽選結果の確認は、「抽選申込みの確認」ボタンを クリック。

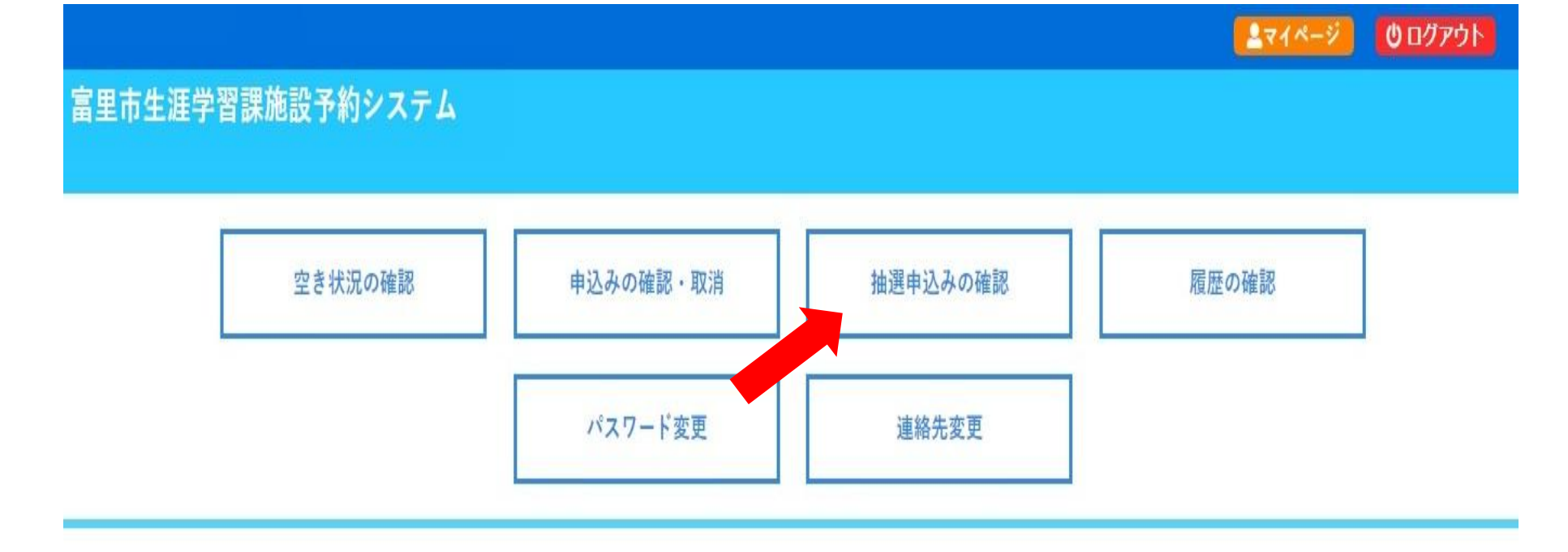

# ⑧抽選結果を確認できます。※登録されたメールアドレスにも通知が届きます。

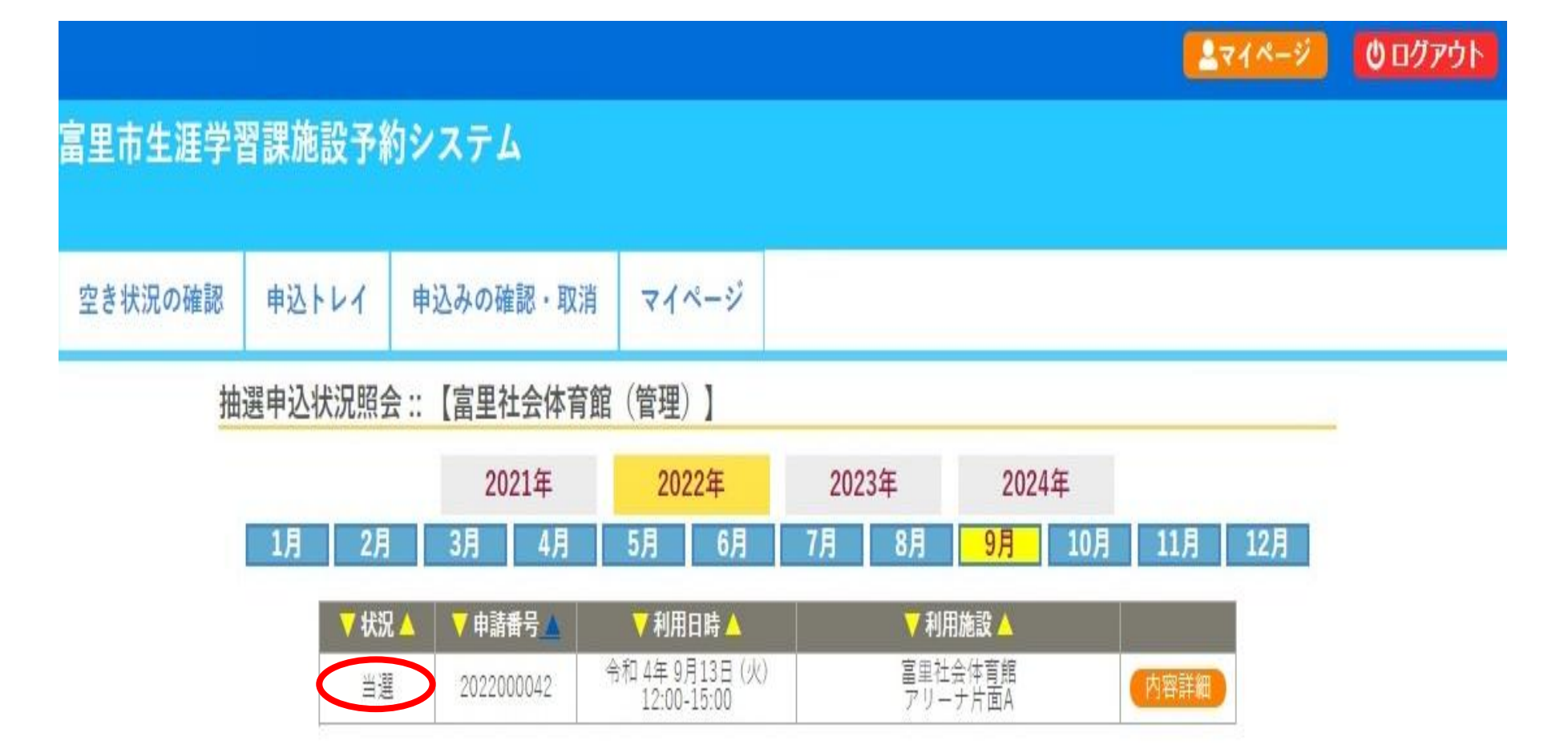

#### Q. パスワードを忘れてしまった。

A. ログイン情報入力画面の「パスワードを忘れた場合」 ボタンをクリックし、再度設定してください。

Q. 天候不良により、施設の利用ができなかった。
 A. 振替または還付の対応をいたします。
 使用承認書をご持参の上、富里社会体育館窓口までお越しください。